**Read your secure message by opening the attachment, securedoc.html.** You will be prompted to open (view) the file or save (download) it to your computer.

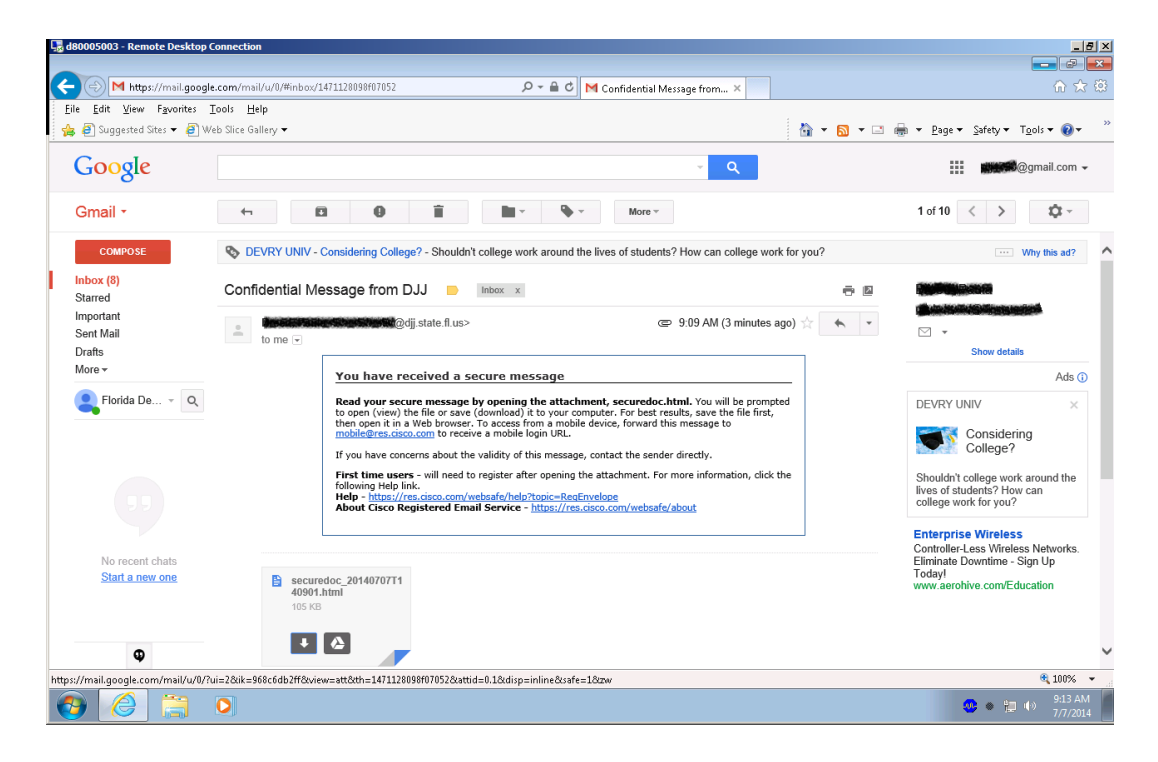

Click on "Open" button.

For some mail systems, may need to click "**Download**" for the "Open" button to appear.

| 🕞 d80005003 - Remote Desktop Connection        |                                                                                                    |                                                                                                    |                                                      |
|------------------------------------------------|----------------------------------------------------------------------------------------------------|----------------------------------------------------------------------------------------------------|------------------------------------------------------|
| ( ) @ https://mail-attachment.googleuserconter | nt.com/attachment/u/0/?ui=2&ik=968c6db2ff 🔎 - 🗟 🖒 M Confidential Message from                                                                                                    | n DJ 🥖 Waiting for mail.google.com 🗙                                                                                                    |                                                      |
| Eile Edit View Favorites Tools Help            |                                                                                                    |                                                                                                    |                                                      |
| 👍 🗿 Suggested Sites 🔻 🗿 Web Slice Gallery 🕶    |                                                                                                    | 🚵 🕶 🗟 👻 🚍 🖶 💌 🖻                                                                                                    | age 🕶 Safety 🕶 Tools 🕶 🔞 🖛 🏾                         |
|                                                | The second case of the open and the original end the open and the original end the open and the original end to be open and the original end to be open and the original end to be open and the original end to be open and the original end to be open and the original end to be open and the original end to be open and the original end to be open and the original end to be open and the original end to be open and the original end to be open and the original end to be open and the original end to be open and the open and the | Cisco<br>Register<br>Errelope<br>Errelope<br>Phrase<br>Your personal Security<br>Phrase<br>Your personal phrase is<br>not enabled on this<br>computer.<br>More info<br>en<br>My address is not listed<br>re to open your message online. | age∙ Şafety∙ T <u>o</u> ols• <b>Q</b> ∙ <sup>≫</sup> |
| Cis                                            | co Registered Envelope Service                                                                                                    | cisco                                                                                                    |                                                      |
|                                                | Copyright © 2000-2013 Cisco Sy                                                                                                    | stems, Inc. All rights reserved.                                                                                                    |                                                      |
|                                                |                                                                                                    |                                                                                                    | ~                                                    |
|                                                |                                                                                                    |                                                                                                    | 🔍 100% 🔻 🖉                                           |
| 🚱 🏉 🗒 🔍                                        |                                                                                                    |                                                                                                    | 9:14 AM<br>9:14 AM<br>7/7/2014                       |

First time users will receive message "**You are not registered**" and prompted with a link for registration.

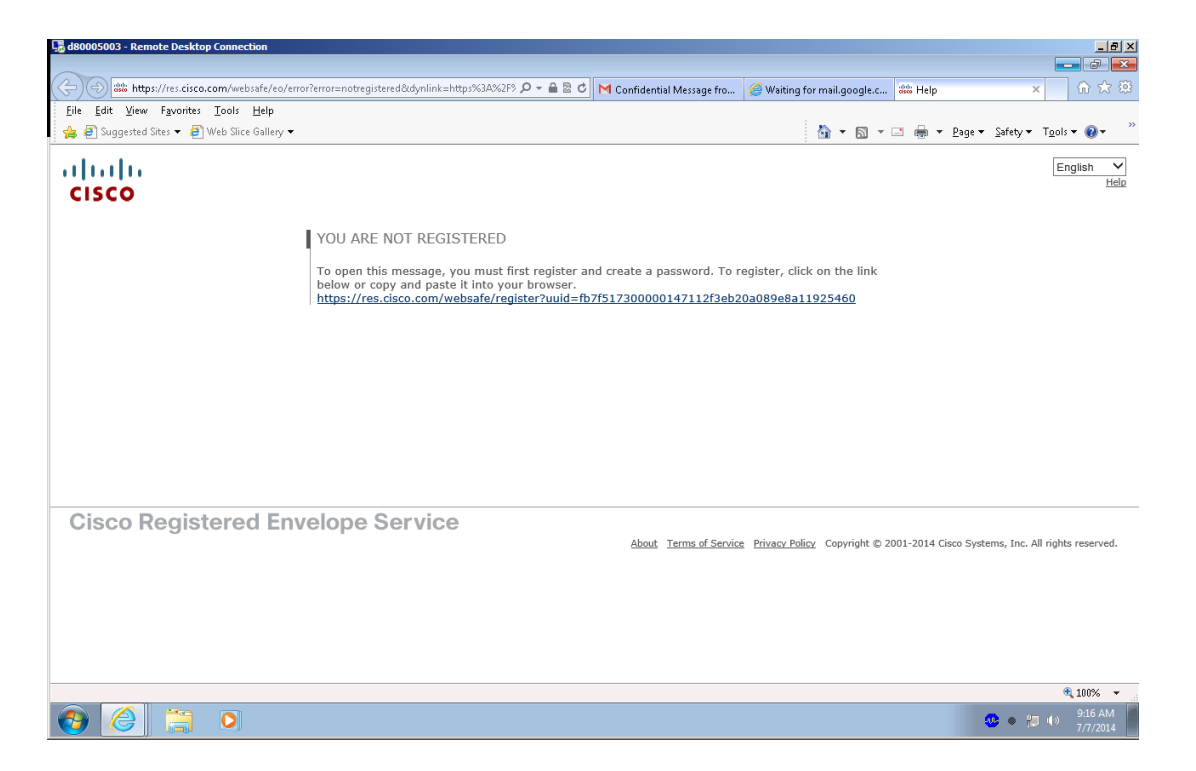

Click on the link and fill in the New User Registration

| 🕼 d80005003 - Remote Desktop Connection                                                                                                    |                     |  |  |  |
|----------------------------------------------------------------------------------------------------|---------------------|--|--|--|
| 😮 🛞 🛗 https://res.cisco.com/websafe/register/ouid=fb7f51730000147112f3eb20x099e0a1192 🖓 * 🔒 🗟 🖒 M Confidential Message fra 🖉 Waiting for mail google c 🕮 New Here Begistration                          | × ① ☆ 第             |  |  |  |
| File Edit View Favorites Tools Help                                                                                                    |                     |  |  |  |
| 🖕 🗃 Suggested Sites 🛪 🗿 Web Slice Gallery 👻 🧰 🖛 Page x Safe                                                                                                    | ety 🕶 Tools 🕶 🔞 🖛 🌼 |  |  |  |
| NEW USER REGISTRATION                                                                                                    | ^                   |  |  |  |
|                                                                                                    |                     |  |  |  |
| To assure future messages from this service are not accidentally filtered out of your email, please add<br>"DoNotReptyPiers.cisco.com" to your Address Book or Safe Sender List.                        |                     |  |  |  |
| * = required field                                                                                                    |                     |  |  |  |
| Enter Personal Information                                                                                                    |                     |  |  |  |
| Email Address djj4758@gmail.com                                                                                                    |                     |  |  |  |
| Language English V The language setting will be stored for future login and email notifications.                                                                                                    |                     |  |  |  |
| First Name*                                                                                                    |                     |  |  |  |
| Last Name*                                                                                                    |                     |  |  |  |
| Create a Password                                                                                                    |                     |  |  |  |
| Password* Enter a minimum of 6 characters or numbers. Passwords<br>are case-sensitive. Your password must contain both                                                                                  |                     |  |  |  |
| Confirm Password*                                                                                                    |                     |  |  |  |
| Enter a short phrase that only you will know. This phrase<br>will appare or message enoughes when you log in. When<br>you see your phrase, you know you are logging in to our<br>secure site. More info |                     |  |  |  |
| Enable my Personal Security Phrase.                                                                                                    |                     |  |  |  |
| Select 3 Security Questions<br>You will be asked these questions in the future if you forget your password.                                                                                             |                     |  |  |  |
| Question 1* Select a question or enter your own question V                                                                                                    |                     |  |  |  |
| ånower 1*                                                                                                    |                     |  |  |  |
|                                                                                                    |                     |  |  |  |
| Contrim Answer 1                                                                                                    |                     |  |  |  |
| Question 2* Select a question or enter your own question                                                                                                    |                     |  |  |  |
| Answer 2*                                                                                                    | ~                   |  |  |  |
| € <u>1</u> 09% ~                                                                                                    |                     |  |  |  |
|                                                                                                    | 9:18 AM<br>7/7/2014 |  |  |  |

Once you have completed the registration, you will receive an email in your inbox to **Activate with CRES**. Click on the link to Activate.

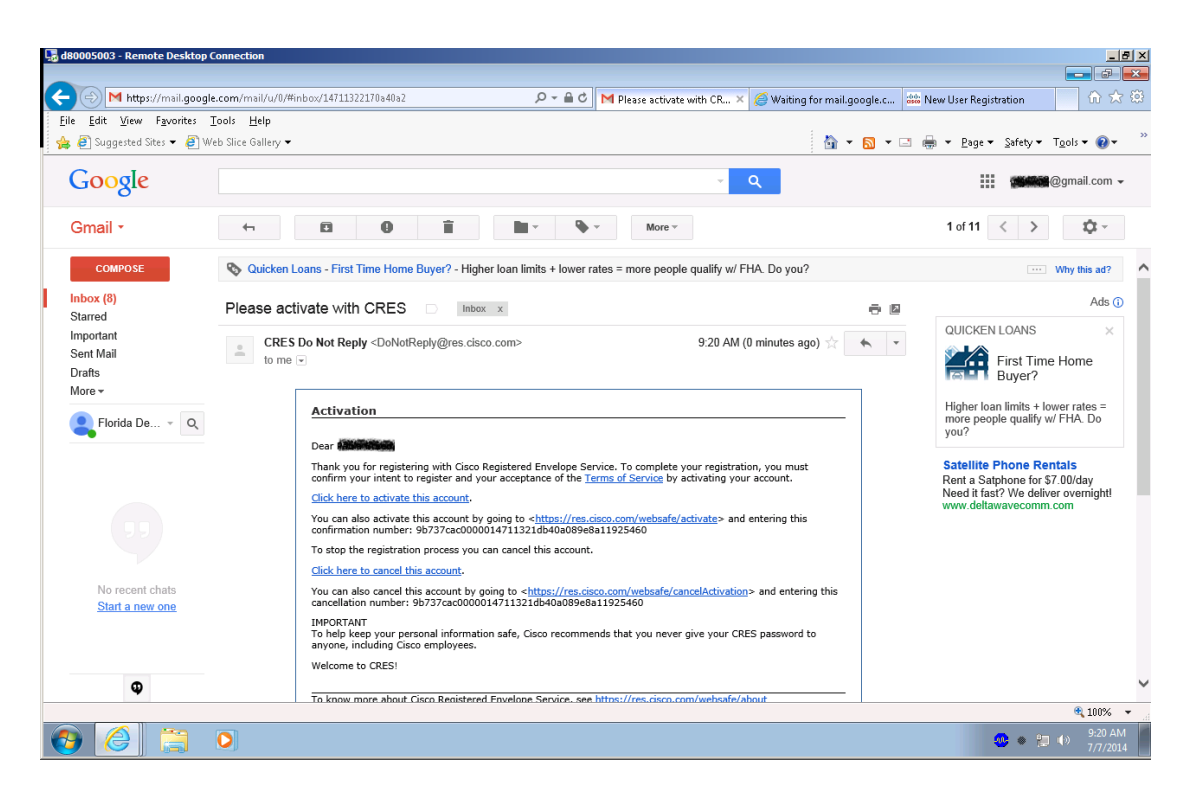

You will receive confirmation of registration for your email address.

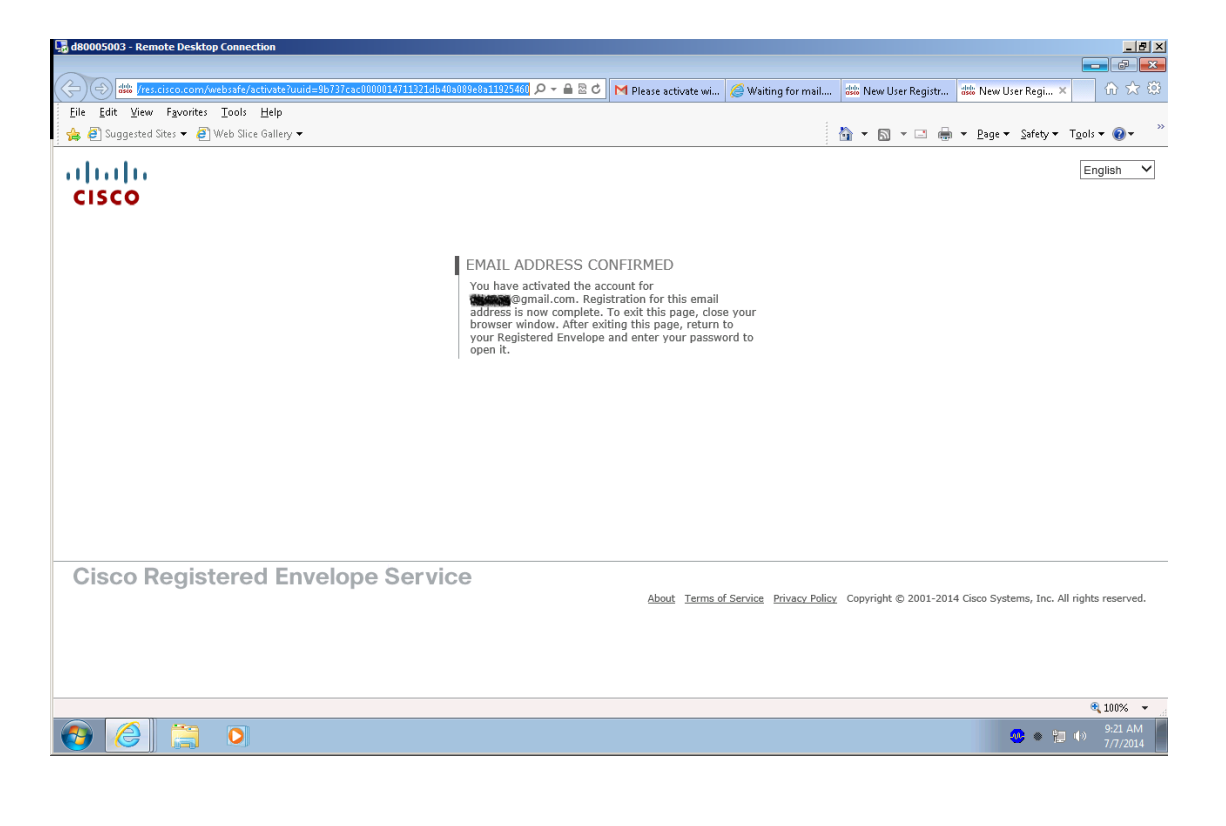

Click on the confidential message again and then "**Open**" button to read confidential email.

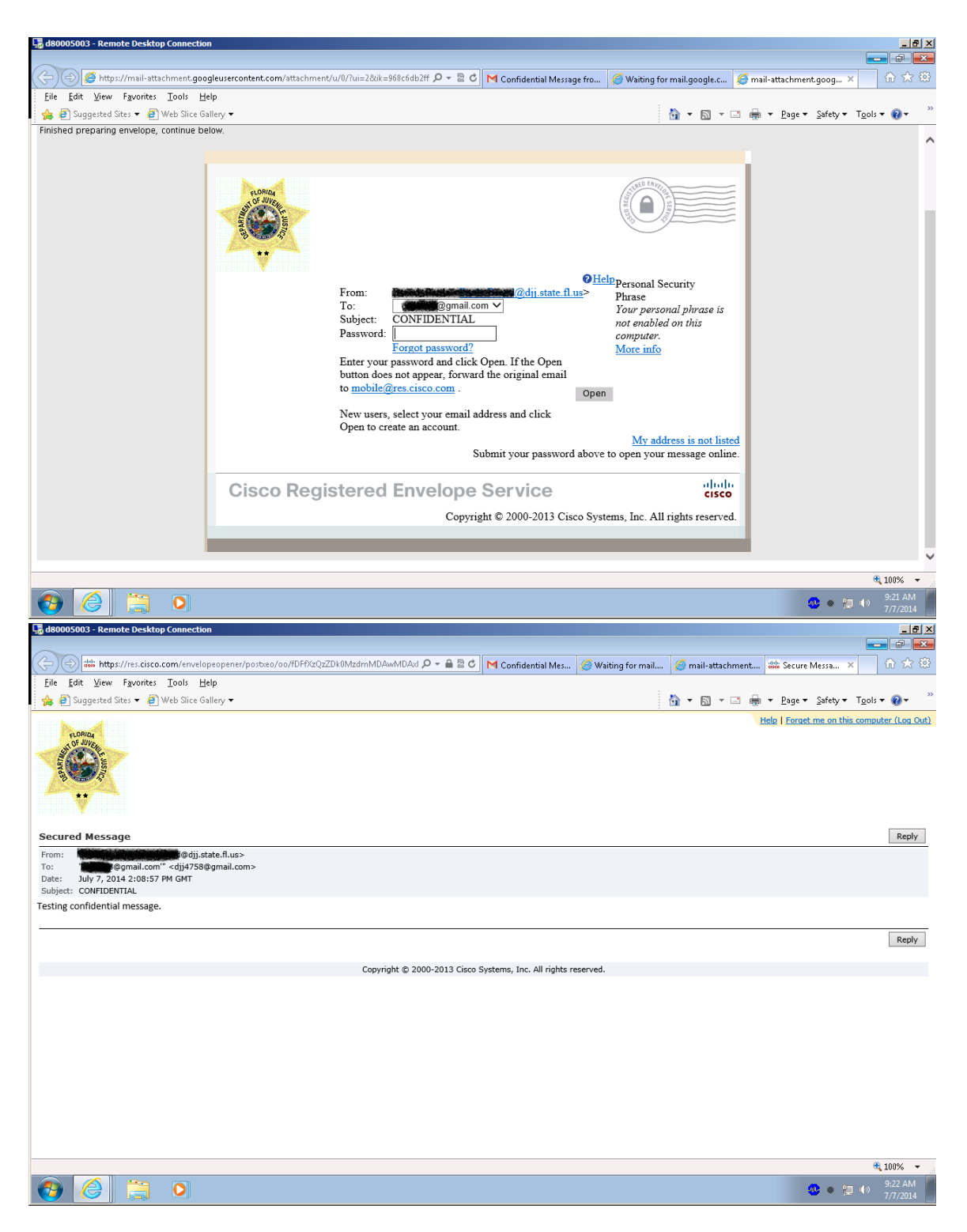

Additional information regarding CRES can be found at: <u>https://res.cisco.com/websafe/docs/Cisco\_Registered\_Envelope\_Recipient\_Guide.pdf</u>